# HB0183 Handbook CoreGPIO v3.2

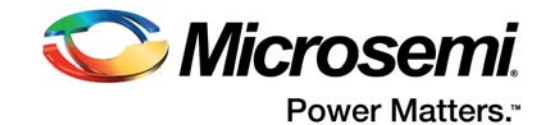

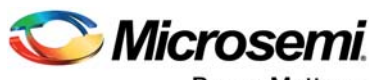

Power Matters."

Microsemi Corporate Headquarters One Enterprise, Aliso Viejo, CA 92656 USA Within the USA: +1 (800) 713-4113 Outside the USA: +1 (949) 380-6100 Fax: +1 (949) 215-4996 Email: sales.support@microsemi.com www.microsemi.com

© 2017 Microsemi Corporation. All rights reserved. Microsemi and the Microsemi logo are trademarks of Microsemi Corporation. All other trademarks and service marks are the property of their respective owners. Microsemi makes no warranty, representation, or guarantee regarding the information contained herein or the suitability of its products and services for any particular purpose, nor does Microsemi assume any liability whatsoever arising out of the application or use of any product or circuit. The products sold hereunder and any other products sold by Microsemi have been subject to limited testing and should not be used in conjunction with mission-critical equipment or applications. Any performance specifications are believed to be reliable but are not verified, and Buyer must conduct and complete all performance and other testing of the products, alone and together with, or installed in, any end-products. Buyer shall not rely on any data and performance specifications or parameters provided by Microsemi. It is the Buyer's responsibility to independently determine suitability of any products and to test and verify the same. The information provided by Microsemi hereunder is provided "as is, where is" and with all faults, and the entire risk associated with such information is entirely with the Buyer. Microsemi does not grant, explicitly or implicitly, to any pattern rights, licenses, or any other IP rights, whether with regard to such information itself or anything described by such information. Information provided in this document is proprietary to Microsemi, and Microsemi reserves the right to make any changes to the information in this document or to any products and services at any time without notice.

#### About Microsemi

Microsemi Corporation (Nasdaq: MSCC) offers a comprehensive portfolio of semiconductor and system solutions for aerospace & defense, communications, data center and industrial markets. Products include high-performance and radiation-hardened analog mixed-signal integrated circuits, FPGAs, SoCs and ASICs; power management products; timing and synchronization devices and precise time solutions, setting the world's standard for time; voice processing devices; RF solutions; discrete components; enterprise storage and communication solutions, security technologies and scalable anti-tamper products; Ethernet solutions; Power-over-Ethernet ICs and midspans; as well as custom design capabilities and services. Microsemi is headquartered in Aliso Viejo, California, and has approximately 4,800 employees globally. Learn more at www.microsemi.com.

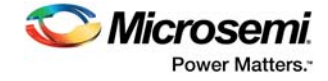

# Contents

| 1 | Revision History       1         1.1       Revision 6.0       1         1.2       Revision 5.0       1         1.3       Revision 4.0       1         1.4       Revision 3.0       1         1.5       Revision 2.0       1         1.6       Revision 1.0       1                                                                             |
|---|----------------------------------------------------------------------------------------------------|
| 2 | Introduction22.1Features22.2Core Version22.3Supported Families22.4Supported Interfaces22.5Device Utilization and Performance32.6Functional Block Diagram4                                                                                                    |
| 3 | Interface         5           3.1         Generics         5           3.2         Ports         6                                                                                                    |
| 4 | Register Map74.1Overview74.2Configuration Registers84.3Interrupt Registers94.4Input Registers94.5Output Registers9                                                                                                    |
| 5 | Tool Flow       10         5.1       License       10         5.1.1       RTL       10         5.2       SmartDesign       10         5.2.1       Configuring CoreGPIO in SmartDesign       10         5.3       Simulation Flows       11         5.4       Synthesis in Libero       11         5.5       Place-and-Route in Libero       11 |
| 6 | Testbench                                                                                                    |
| 7 | System Integration         13           7.1         Configuring CoreGPIO         14           7.1.1         Example 1:         14           7.1.2         Example 2:         16                                                                                                    |

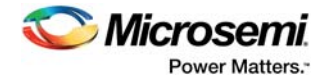

# **Figures**

| Figure 1 | Single I/O Bit Block Diagram for CoreGPIO | . 4 |
|----------|-------------------------------------------|-----|
| Figure 2 | SmartDesign CoreGPIO Instance View        | 10  |
| Figure 3 | CoreGPIO Configuration Window             | 11  |
| Figure 4 | CoreGPIO User Testbench Block Diagram     | 12  |
| Figure 5 | CoreGPIO Example Design                   | 13  |
| Figure 6 | Configuring CoreGPIO Example 1            | 15  |
| Figure 7 | CoreGPIO SmartDesign Example 1            | 15  |
| Figure 8 | Configuring CoreGPIO Example 2            | 16  |
| Figure 9 | CoreGPIO SmartDesign Example 2            | 17  |

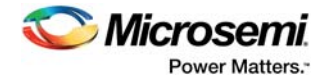

# **Tables**

| Table 1 | CoreGPIO Utilization and Performance Data (minimum configuration) | 3 |
|---------|-------------------------------------------------------------------|---|
| Table 2 | CoreGPIO Utilization and Performance Data (maximum configuration) | 3 |
| Table 3 | CoreGPIO Generics                                                 | 5 |
| Table 4 | CoreGPIO Ports                                                    | 6 |
| Table 5 | CoreGPIO Register Address Map (APB_WIDTH = 8)                     | 7 |
| Table 6 | CoreGPIO Register Address Map (APB_WIDTH = 16)                    | 7 |
| Table 7 | CoreGPIO Register Address Map (APB_WIDTH = 32)                    | 8 |
| Table 8 | Per-bit Configuration Register                                    | 8 |

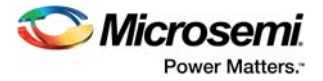

# **1** Revision History

The revision history describes the changes that were implemented in the document. The changes are listed by revision, starting with the most current publication.

## 1.1 Revision 6.0

Updated changes related to CoreGPIO v3.2.

## 1.2 Revision 5.0

Updated changes related to CoreGPIO v3.1.

### 1.3 Revision 4.0

Updated changes related to CoreGPIO v3.0.

### **1.4 Revision 3.0**

Updated changes related to CoreGPIO v2.0.

### 1.5 Revision 2.0

Updated changes related to CoreGPIO v1.2.

### 1.6 Revision 1.0

Revision 1.0 was the first publication of this document. Created for CoreGPIO v1.0.

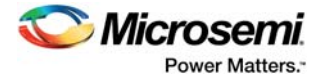

# 2 Introduction

Core GPIO provides an Advanced Peripheral Bus (APB) register-based interface to up to 32 general purpose inputs and 32 general purpose outputs. The input logic contains a simple three-stage synchronization circuit, and the output is also set synchronously. Each bit can be set to either fixed configuration or register-based configuration through top-level parameters, including input type, interrupt type / enable, and output enable.

## 2.1 Features

CoreGPIO has the following features:

- Advanced microcontroller bus architecture (AMBA) 2 APB support, forward compatibility with AMBA 3 APB
- 8-, 16-, or 32-bit APB data width
- 1 to 32 bits of I/O for all APB-width configurations
- Fixed or configurable interrupt generation:
  - Negative edge
  - Positive edge
  - Both edges
  - Level high
  - Level low
- Parameter-configurable for single-interrupt signal or up to 32-bit wide interrupt bus
- Fixed or configurable I/O type (input, output, or both)
- Configurable output enable (internal or external implementation)

### 2.2 Core Version

This handbook supports CoreGPIO version 3.2.

## 2.3 Supported Families

CoreGPIO v3.2 is a generic core and supports all the device families and utilization and performance results are shown for some of the families in Device Utilization and Performance, page 3.

## 2.4 Supported Interfaces

CoreGPIO is available with the APB slave interface and must be connected to an APB master interface. Microsemi recommends that you use SmartDesign in the Libero<sup>®</sup> Integrated Design Environment (IDE) or Libero System-on-Chip (SoC) Project Manager to instantiate, configure, connect and generate CoreGPIO in a processor-based system, using ARM<sup>®</sup> Cortex<sup>®</sup>-M1, Core8051s, or CoreABC.

= 7

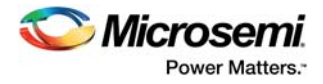

## 2.5 Device Utilization and Performance

The estimated frequency reported is when all the ports of the CoreGPIO are driven. A summary of utilization and performance data is shown in Table 1and Table 2. .

|                                                                                                    | Tiles                                                                               |               |       | Utilization |       | Performance |  |  |
|----------------------------------------------------------------------------------------------------|-------------------------------------------------------------------------------------|---------------|-------|-------------|-------|-------------|--|--|
| Family                                                                                                    | Sequential                                                                          | Combinatorial | Total | Device      | Total | (MHz)       |  |  |
| IGLOO/e/PLUS                                                                                                    | 32                                                                                  | 34            | 66    | AGL600V5    | 0.48  | 510         |  |  |
| ProASIC3/E/L                                                                                                    | 32                                                                                  | 33            | 65    | A3P600      | 0.47  | 612         |  |  |
| Fusion                                                                                                    | 32                                                                                  | 33            | 65    | AFS600      | 0.47  | 612.8       |  |  |
| ProASIC <sup>PLUS</sup>                                                                                                    | 32                                                                                  | 32            | 64    | APA150      | 1     | 450         |  |  |
| Axcelerator                                                                                                    | 32                                                                                  | 13            | 45    | AX250       | 2     | 660.9       |  |  |
| RTAX-S                                                                                                    | 32                                                                                  | 13            | 45    | RTAX250S    | 2     | 754.9       |  |  |
| SmartFusion                                                                                                    | 32                                                                                  | 33            | 65    | A2F500M3G   | 0.56  | 612.8       |  |  |
| SmartFusion2                                                                                                    | 32                                                                                  | 13            | 46    | M2S050      | 0.08  | 972.8       |  |  |
| RTG4                                                                                                    | 32                                                                                  | 15            | 47    | RT4G150     | 0.03  | 737.3       |  |  |
| PolarFire                                                                                                    | 32                                                                                  | 13            | 45    | MPF300T     | 0.01  | 2214.8      |  |  |
| Note: Dat                                                                                                    | Note: Data in this table were achieved using typical synthesis and layout settings. |               |       |             |       |             |  |  |
| <b>Note:</b> Minimum configuration consists of the following parameter values: $IO_NUM = 8$ , APB_WIDTH = 8,<br>OF TYPE = 0 INT BUS = 0 FIXED CONFIG (0, 7) = 1 IO TYPE (0, 7) = 0 IO INT TYPE (0, 7) |                                                                                     |               |       |             |       |             |  |  |

#### Table 1 • CoreGPIO Utilization and Performance Data (minimum configuration)

| Table 2 • | CoreGPIO Utilization and P | Performance Data | (maximum c  | onfiguration) |
|-----------|----------------------------|------------------|-------------|---------------|
|           |                            | on on hande Bata | (maximani e | oningaradony  |

|                                                                                                    | Tiles                                                                               |               |       | Utilization | Performance |       |  |
|----------------------------------------------------------------------------------------------------|-------------------------------------------------------------------------------------|---------------|-------|-------------|-------------|-------|--|
| Family                                                                                                    | Sequential                                                                          | Combinatorial | Total | Device      | Total       | (MHz) |  |
| IGLOO/e/PLUS                                                                                                    | 512                                                                                 | 1364          | 1876  | AGL600V5    | 13.57       | 98.6  |  |
| ProASIC3/E/L                                                                                                    | 512                                                                                 | 1355          | 1867  | A3P600      | 13.51       | 115.5 |  |
| Fusion                                                                                                    | 512                                                                                 | 1355          | 1867  | AFS600      | 13.51       | 115.5 |  |
| ProASIC <sup>PLUS</sup>                                                                                                    | 512                                                                                 | 1695          | 2207  | APA150      | 36          | 108.1 |  |
| Axcelerator                                                                                                    | 768                                                                                 | 923           | 1691  | AX250       | 41          | 188.2 |  |
| RTAX-S                                                                                                    | 768                                                                                 | 923           | 1691  | RTAX250S    | 41          | 217.1 |  |
| SmartFusion                                                                                                    | 768                                                                                 | 1412          | 2180  | A2F500M3G   | 18.92       | 115   |  |
| SmartFusion2                                                                                                    | 548                                                                                 | 919           | 1467  | M2S050      | 2.6         | 218.8 |  |
| RTG4                                                                                                    | 548                                                                                 | 921           | 1469  | RT4G150     | 0.97        | 185.8 |  |
| PolarFire                                                                                                    | 512                                                                                 | 987           | 1499  | MPF300T     | 0.50        | 326.3 |  |
| Note: Dat                                                                                                    | Note: Data in this table were achieved using typical synthesis and layout settings. |               |       |             |             |       |  |
| <b>Note:</b> Maximum configuration consists of the following parameter values: IO_NUM = 32, APB_WIDTH = 8, OE_TYPE = 1, INT_BUS = 1, FIXED_CONFIG (031) = 0. |                                                                                     |               |       |             |             |       |  |

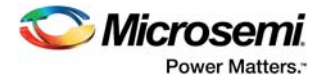

#### **Functional Block Diagram** 2.6

Figure 1 illustrates a single-bit block diagram (this is replicated up to 32 times, depending on the number of I/Os).

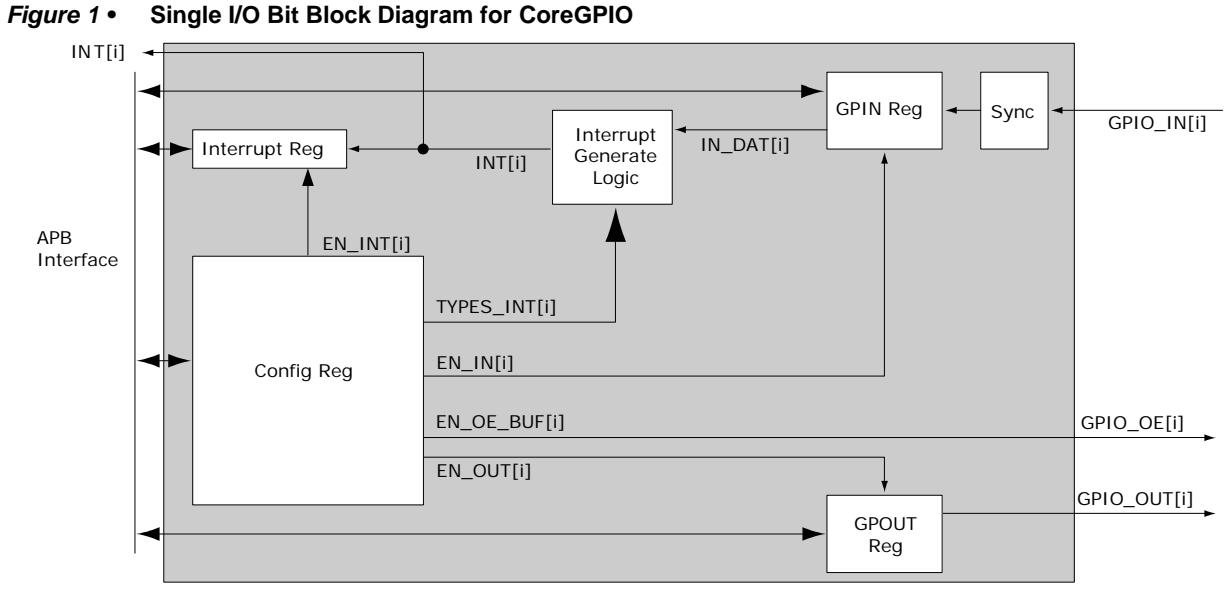

### Single I/O Bit Block Diagram for CoreGPIO

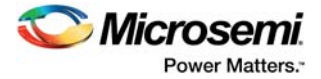

# 3 Interface

## 3.1 Generics

Table 3 gives descriptions for the CoreGPIO generics.

#### Table 3 • CoreGPIO Generics

| Parameter      | Values    | Default Value | Description                                                                                                    |
|----------------|-----------|---------------|----------------------------------------------------------------------------------------------------|
| APB_WIDTH      | 8, 16, 32 | 32            | APB data width.                                                                                                    |
| IO_NUM         | 1–32      | 32            | Number of GPIOs.                                                                                                    |
| OE_TYPE        | 0 or 1    | 0             | If 0, output buffering is implemented outside CoreGPIO. The user<br>is responsible for instantiating tristate buffers outside of the core.<br>If 1, output buffering (if enabled) is implemented inside the core.<br>When GPIO_OE[i] is 0, GPIO_OUT is high impedance (Z).                                                                                                    |
| FIXED_CONFIG_x | 0 or 1    | 0             | If 0, configuration for bit x (0-31) is set via APB-accessible register CONFIG_x (see the "Register Map" section).<br>If 1, configuration for bit x (0-31) is set via "IO_INT_TYPE_x" (described below) and "IO_TYPE_x".                                                                                                    |
| IO_INT_TYPE_x  | 0-5       | 0             | Interrupt types selected according to the following scheme:<br>0 – Level High<br>1 – Level Low<br>2 – Edge Positive<br>3 – Edge Negative<br>4 – Edge Both<br>7 – Disabled<br>Note that selecting one type will synthesize out logic for other<br>types. For example, Level High will remove and/or gates for edge<br>detect.<br>Note: Interrupts are triggered through input depending<br>upon the parameter IO_INT_TYPE. |
| IO_TYPE_x      | 0-2       | 0             | If 0, bit x is of type input only. Output logic will be synthesized out.<br>If 1, bit x is of type output only. Input logic will be synthesized out.<br>If 2, bit x is of type input and output (both).                                                                                                    |
| IO_VAL_x       | 0 or 1    | 0             | Sets the output at reset for GPIO bit x.                                                                                                    |
| INT_BUS        | 0 or 1    | 0             | If 0, the INT_OR output is fixed at 0 (unused).<br>If 1, the INT_OR output is set if any of the INT signals are set (OR<br>operation).                                                                                                    |

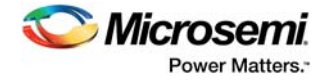

## 3.2 Ports

Table 4 outlines the top-level signals for CoreGPIO.

#### Table 4 • CoreGPIO Ports

| Name                                                                    | Туре            | Description                                                                               |  |  |  |  |  |
|-------------------------------------------------------------------------|-----------------|-------------------------------------------------------------------------------------------|--|--|--|--|--|
| APB Bus Signals                                                         | APB Bus Signals |                                                                                           |  |  |  |  |  |
| PCLK                                                                    | Input           | APB System Clock – Reference clock for all internal logic                                 |  |  |  |  |  |
| PRESETN                                                                 | Input           | APB active low asynchronous reset                                                         |  |  |  |  |  |
| PWDATA<br>[APB_WIDTH-1:0]                                               | Input           | APB write data                                                                            |  |  |  |  |  |
| PRDATA<br>[APB_WIDTH-1:0]                                               | Output          | APB read data                                                                             |  |  |  |  |  |
| PADDR[7:0]                                                              | Input           | APB address bus                                                                           |  |  |  |  |  |
| PENABLE                                                                 | Input           | APB strobe – Indicates the second cycle of an APB transfer                                |  |  |  |  |  |
| PSEL                                                                    | Input           | APB slave select                                                                          |  |  |  |  |  |
| PWRITE                                                                  | Input           | APB write/read select signal                                                              |  |  |  |  |  |
| PREADY                                                                  | Output          | APB 3 ready signal for future APB 3 compliance; tied internally High                      |  |  |  |  |  |
| PSLVERR                                                                 | Output          | APB 3 transfer error signal for future APB 3 compliance; tied internally Low              |  |  |  |  |  |
| GPIO Signals                                                            |                 | ·                                                                                         |  |  |  |  |  |
| GPIO_IN [IO_NUM-1:0]                                                    | Input           | GPIO input                                                                                |  |  |  |  |  |
| GPIO_OUT[IO_NUM-1:0]                                                    | Output          | GPIO output                                                                               |  |  |  |  |  |
| GPIO_OE[IO_NUM-1:0]                                                     | Output          | GPIO output enable                                                                        |  |  |  |  |  |
| INT[IO_NUM-1:0]                                                         | Output          | Interrupt mask; can be connected directly to processor (for example, Cortex-M1)           |  |  |  |  |  |
| INT_OR                                                                  | Output          | Provides an OR'ed version (single wire) of the interrupt mask provided on INT[IO_NUM-1:0] |  |  |  |  |  |
| Note: Unless otherwise noted, all of the signals above are active High. |                 |                                                                                           |  |  |  |  |  |

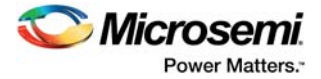

# 4 Register Map

### 4.1 **Overview**

Table 5 through Table 7 describe the CoreGPIO Register map

#### Table 5 • CoreGPIO Register Address Map (APB\_WIDTH = 8)

|                                                              |           | Reset<br>Value |                                                                    |  |  |  |
|--------------------------------------------------------------|-----------|----------------|--------------------------------------------------------------------|--|--|--|
| PADDR[7:0]                                                   | Туре      | (Hex)          | Brief Description                                                  |  |  |  |
| 0x00-0x7C (0x00, 0x04,<br>0x08,, 0x7C)                       | R/W       | 0x00           | 8-bit configuration registers for all 32 bits; 1 register per bit. |  |  |  |
| 0x80                                                         | R/W       | 0x00           | Interrupt clear register 1 (bits 7:0)                              |  |  |  |
| 0x84                                                         | R/W       | 0x00           | Interrupt clear register 2 (bits 15:8)                             |  |  |  |
| 0x88                                                         | R/W       | 0x00           | Interrupt clear register 3 (bits 23:16)                            |  |  |  |
| 0x8C                                                         | R/W       | 0x00           | Interrupt clear register 4 (bits 31:24)                            |  |  |  |
| 0x90                                                         | R         | 0x00           | Input register 1 (bits 7:0)                                        |  |  |  |
| 0x94                                                         | R         | 0x00           | Input register 2 (bits 15:8)                                       |  |  |  |
| 0x98                                                         | R         | 0x00           | Input register 3 (bits 23:16)                                      |  |  |  |
| 0x9C                                                         | R         | 0x00           | Input register 4 (bits 31:24)                                      |  |  |  |
| 0xA0                                                         | R/W       | 0x00           | Output register 1 (bits 7:0)                                       |  |  |  |
| 0xA4                                                         | R/W       | 0x00           | Output register 2 (bits 15:8)                                      |  |  |  |
| 0xA8                                                         | R/W       | 0x00           | Output register 3 (bits 23:16)                                     |  |  |  |
| 0xAC                                                         | R/W       | 0x00           | Output register 4 (bits 31:24)                                     |  |  |  |
| Note: Values shown in hexadec                                | imal form | nat; type      | designations: R = read only; R/W = read/write.                     |  |  |  |
| Note: Lower 2 bits of PADDR are unconnected inside CoreGPIO. |           |                |                                                                    |  |  |  |

#### Table 6 • CoreGPIO Register Address Map (APB\_WIDTH = 16)

| PADDR[7:0]                                                                                           | Туре | Reset<br>Value (Hex) | Brief Description                                                  |  |  |
|----------------------------------------------------------------------------------------------------|------|----------------------|--------------------------------------------------------------------|--|--|
| 0x00-0x7C (0x00, 0x04, 0x08,<br>, 0x7C)                                                              | R/W  | 0x00                 | 8-bit configuration registers for all 32 bits; 1 register per bit. |  |  |
| 0x80                                                                                                 | R/W  | 0x00                 | Interrupt clear register 1 (bits 15:0)                             |  |  |
| 0x84                                                                                                 | R/W  | 0x00                 | Interrupt clear register 2 (1bits 31:16)                           |  |  |
| 0x90                                                                                                 | R    | 0x00                 | Input register 1 (bits 15:0)                                       |  |  |
| 0x94                                                                                                 | R    | 0x00                 | Input register 2 (bits 31:16)                                      |  |  |
| 0xA0                                                                                                 | R/W  | 0x00                 | Output register 1 (bits 15:0)                                      |  |  |
| 0xA4                                                                                                 | R/W  | 0x00                 | Output register 2 (bits 31:16)                                     |  |  |
| <b>Note:</b> Values shown in hexadecimal format; type designations: R = read only; R/W = read/write. |      |                      |                                                                    |  |  |
| Note: Lower 2 bits of PADDR are unconnected inside CoreGPIO.                                         |      |                      |                                                                    |  |  |

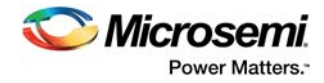

#### Table 7 • CoreGPIO Register Address Map (APB\_WIDTH = 32)

| PADDR[7:0]                                                                                    | Туре | Reset<br>Value<br>(Hex) | Brief Description                                                  |  |  |
|-----------------------------------------------------------------------------------------------|------|-------------------------|--------------------------------------------------------------------|--|--|
| 0x00-0x7C                                                                                     |      |                         |                                                                    |  |  |
| (0x00, 0x04, 0x08,, 0x7C)                                                                     | R/W  | 0x00                    | 8-bit configuration registers for all 32 bits; 1 register per bit. |  |  |
| 0x80                                                                                          | R/W  | 0x00                    | Interrupt clear register 1 (bits 31:0)                             |  |  |
| 0x90                                                                                          | R    | 0x00                    | Input register 1 (bits 31:0)                                       |  |  |
| 0xA0                                                                                          | R/W  | 0x00                    | Output register 1 (bits 31:0)                                      |  |  |
| Note: Values shown in hexadecimal format; type designations: R = read only; R/W = read/write. |      |                         |                                                                    |  |  |
| Note: Lower 2 bits of PADDR are unconnected inside CoreGPIO.                                  |      |                         |                                                                    |  |  |

## 4.2 Configuration Registers

There are up to 32 8-bit configuration registers (depending on the IO\_NUM parameter). Table 8 describes the CoreGPIO configuration register operation.

| Tahla 8 • | Por-hit | Configuration | Rogistor   |
|-----------|---------|---------------|------------|
|           | rei-bit | Configuration | i Register |

| Bits | Name      | Function                                                                                                    |
|------|-----------|----------------------------------------------------------------------------------------------------|
| 7:5  | INTTYPE   | Sets the interrupt type for this particular bit:<br>000 – Level High<br>001 – Level Low<br>010 – Edge Positive<br>011 – Edge Negative<br>100 – Edge Both<br>101 to 111 – Invalid |
| 4    | Reserved  | Unused                                                                                                    |
| 3    | INTENABLE | Interrupt enable for this particular bit<br>1 – Enable interrupt generation<br>0 – Disable interrupt generation                                                                  |
| 2    | OUTBUFF   | Sets the output enable for this particular bit, whether via the GPIO_OE signal or implemented internally (see parameter "OE_TYPE").<br>1 – Enables output<br>0 – Disables output |
| 1    | INREG     | Input register enable<br>1 – Enables input register for this particular bit<br>0 – Disables input register for this particular bit                                               |
| 0    | OUTREG    | Output register enable<br>1 – Enables output functionality for this particular bit<br>0 – Disables output functionality for this particular bit                                  |

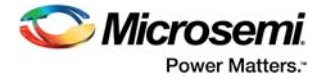

## 4.3 Interrupt Registers

These are per-bit interrupt clear registers. Writing a 1 to any bit clears the interrupt bit register of the corresponding GPIO bit.

In 32-bit mode, all 32 interrupt bits are in a single 32-bit register located at address 0x80.

In 16-bit mode, 32 interrupt bits are split into two 16-bit registers located at addresses 0x80 and 0x84.

In 8-bit mode, 32 interrupt bits are split into four 8-bit registers located at addresses 0x80, 0x84, 0x88, and 0x8C.

### 4.4 Input Registers

Read-only for input configured ports. Disabling a bit in this register with the CONFIG\_X[1] (INREG) bit will force the bit to 0 via a MUX, while keeping the incoming current value in the register.

In 32-bit mode, all 32 input bits are in a single 32-bit register located at address 0x90.

In 16-bit mode, 32 input bits are split into two 16-bit registers located at addresses 0x90 and 0x94.

In 8-bit mode, 32 input bits are split into four 8-bit registers located at addresses 0x90, 0x94, 0x98, and 0x9C.

## 4.5 Output Registers

The output registers are writeable/readable for output configured ports, and are logical "don't cares" for input configured ports. Disabling a bit in this register with the CONFIG\_X[0] (OUTREG) bit will force the bit to 0 via a MUX, while keeping the previously written value in the output register.

In 32-bit mode, all 32 output bits are in a single 32-bit register located at address 0xA0.

In 16-bit mode, 32 output bits are split into two 16-bit registers located at addresses 0xA0 and 0xA4.

In 8-bit mode, 32 output bits are split into four 8-bit registers located at addresses 0xA0, 0xA4, 0xA8, and 0xAC.

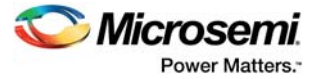

# 5 Tool Flow

### 5.1 License

No license is required for this core.

### 5.1.1 RTL

Complete RTL source code is provided for the core and testbench.

## 5.2 SmartDesign

CoreGPIO is available through the Libero SoC IP Catalog. Download it from a remote web-based repository and install into your local vault to make it ready to use. Once installed in the Libero software, you can instantiate, configure, connect, and generate the core using the SmartDesign tool.

#### Figure 2 • SmartDesign CoreGPIO Instance View

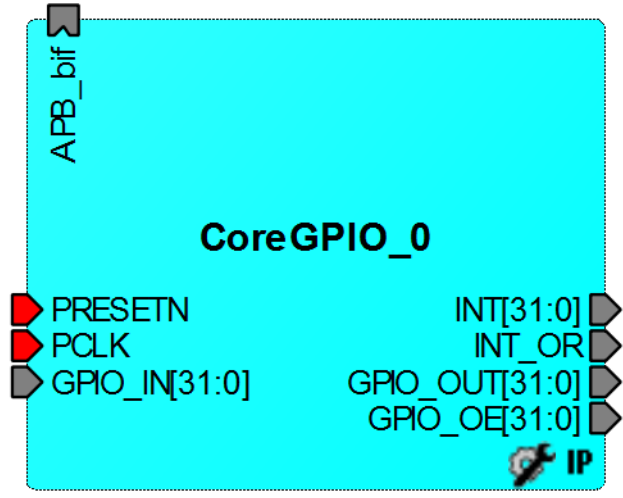

### 5.2.1 Configuring CoreGPIO in SmartDesign

Figure 3 shows the CoreGPIO configuration window, as well as cross-references to the corresponding top-level parameters.

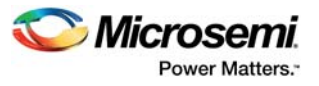

| Configuring CoreGPIO_0                                                                                  |        | 23 |
|----------------------------------------------------------------------------------------------------|--------|----|
| Configuration                                                                                           |        |    |
| Global Configuration                                                                                    |        |    |
| APB Data Width: 32   Number of I/Os: 32                                                                 |        |    |
| Single-bit interrupt port: Enabled   Output enable: External                                            |        |    |
|                                                                                                    |        | E  |
| Output on Reset: 0 - Fixed Config: V I/O Type: Input - Interrupt Type: Disabled -                       |        |    |
| I/O bit 1                                                                                               |        |    |
| Output on Reset: 0 v Fixed Config: V I/O Type: Input v Interrupt Type: Disabled v                       | ]      |    |
| I/O bit 2                                                                                               |        |    |
| Output on Reset:     0     >     Fixed Config:     I/O Type:     Input     Interrupt Type:     Disabled |        |    |
| I/O bit 3                                                                                               |        |    |
| Output on Reset: 0 🔹 Fixed Config: 🖉 I/O Type: Output 🔹 Interrupt Type: Disabled 💌                      | ]      |    |
| I/O bit 4                                                                                               |        |    |
| Output on Reset: 0  Fixed Config: V I/O Type: Both Interrupt Type: Disabled                             | ]      |    |
| I/O bit 5                                                                                               |        |    |
| Output on Reset: 0 -> Fixed Config: V I/O Type: Input -> Interrupt Type: Disabled ->                    | ]      |    |
| I/O bit 6                                                                                               |        |    |
| Output on Reset: 0 - Fixed Config: I/O Type: Input - Interrupt Type: Disabled -                         | ]      |    |
| I/O bit 7                                                                                               |        |    |
| Output on Reset: 0 - Fixed Config: 📝 I/O Type: Input - Interrupt Type: Disabled -                       |        |    |
| I/O bit 8                                                                                               |        |    |
| Output on Reset: 0 - Fixed Config: 🗹 I/O Type: Input - Interrupt Type: Disabled -                       | ]      |    |
| I/O bit 9                                                                                               |        | -  |
| Help                                                                                                    | Cancel |    |

#### Figure 3 • CoreGPIO Configuration Window

### 5.3 Simulation Flows

To run simulations, select the user testbench in SmartDesign through the CoreGPIO IP configuration GUI. Generate the design in SmartDesign. The appropriate testbench files are now installed.

To run the testbenches, set the design root to the CoreGPIO instance in the Libero IDE or SoC Design Explorer and click the Simulation icon in the Project Flow tab. This invokes ModelSim<sup>®</sup> and automatically runs the simulation.

## 5.4 Synthesis in Libero

To run synthesis on the CoreGPIO, set the design root to the IP component instance and click on Synthesize in Libero Design Flow pane. This will invoke Synplify Pro and automatically runs the synthesis.

### 5.5 Place-and-Route in Libero

After setting the design root appropriately and running Synthesis, click the **Layout** icon in the Project Manager to invoke Designer. CoreGPIO requires no special place-and-route settings.

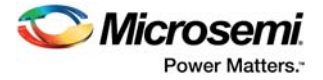

# 6 Testbench

An example user testbench is included with CoreGPIO for both VHDL and Verilog. The testbench is provided as an obfuscated bus functional model (BFM), connected as shown in Figure 3 to a CoreGPIO block. You can examine and change the testbench by modifying the \*.bfm file and generating a \*.vec APB master vector file, as shown in Figure 4.

Figure 4 • CoreGPIO User Testbench Block Diagram

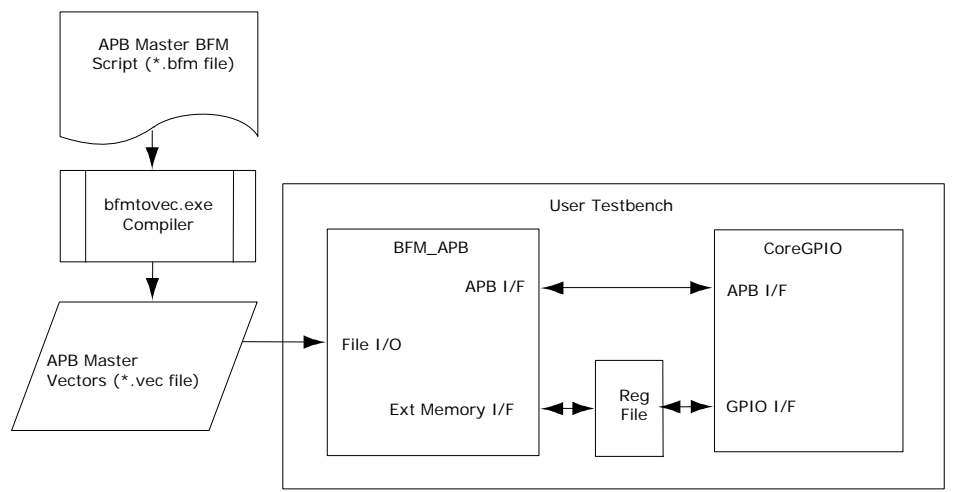

The user testbench instantiates a Microsemi DirectCore AMBA BFM module to emulate an APB master that controls the operation of CoreGPIO via reads and writes to access internal registers. A BFM ASCII script source file with comments is included in the directory <proj>/simulation, where <proj> represents the path to your Libero IDE or SoC project.

The BFM source file, coregpio\_usertb\_apb\_master.bfm, controls the APB master processor. This BFM source file is automatically recompiled each time the simulation is invoked from Libero IDE or SoC by the bfmtovec.exe executable, if running on a Windows® platform, or by the bfmtovec.lin executable, if running on a Linux platform. The coregpio\_usertb\_apb\_master.vec vector file, created by the bfmtovec executable, is read in by the BFM module for simulation in ModelSim.

You can alter the BFM script, if desired. Refer to the Microsemi DirectCore AMBA BFM User Guide for more information.

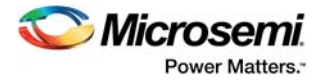

# 7 System Integration

This section provides hints to ease the integration of CoreGPIO.

The example design tests a simple I/O application for CoreGPIO on PolarFire EVAL KIT.

In the design,

- CoreGPIO\_0, CoreGPIO\_1, CoreGPIO\_OUT are connected to CoreRISCV\_AXI4\_0 through CoreAXI4Interconnect\_0, CoreAXITOAHBL\_0, CoreAHBLite\_0, COREAHBTOAPB3\_0 and COREAPB3\_0
- CoreGPIO\_0, CoreGPIO\_1, CoreGPIO\_OUT are configured by CoreRISCV\_AXI4\_0 firmware.

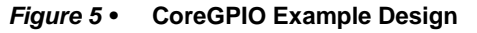

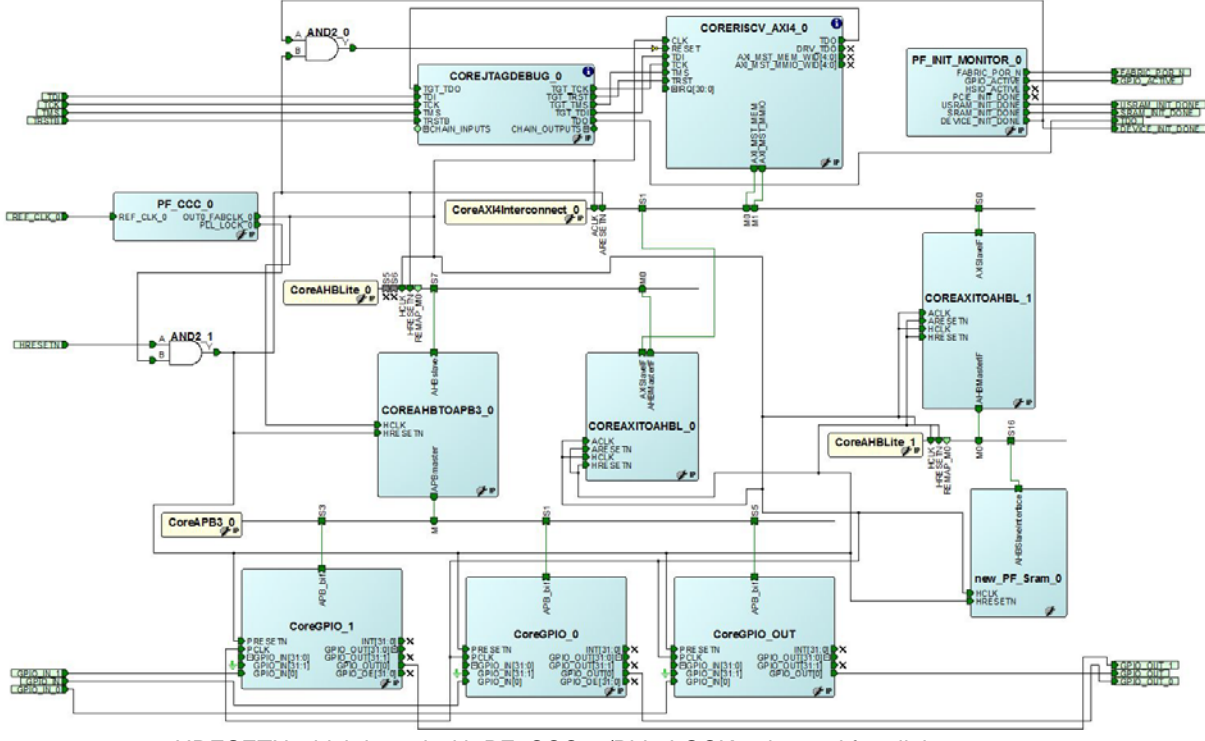

- HRESETN which is and with PF\_CCC\_0/PLL\_LOCK\_0 is used for all the resets.
- CoreGPIO\_0, CoreGPIO\_1 & CoreGPIO\_OUT have PCLK driven from PF\_CCC\_0/OUT0\_FABCLK\_0.
- CoreGPIO\_0 is configured with 8bit of APB\_WIDTH, CoreGPIO\_1 with 16bit APB\_WIDTH and CoreGPIO\_OUT with 32 bit APBWIDTH.
- GPIO\_OUT, GPIO\_OUT\_0, GPIO\_OUT\_1 output ports are connected to LEDs.
- GPIO\_IN, GPIO\_IN\_0, GPIO\_IN\_1 input ports are connected to switches on the board.
- CoreRISCV\_AXI4 firmware configures the instances of CoreGPIO and checks for CoreGPIOs' input status and accordingly writes onto CoreGPIOs' output ports.

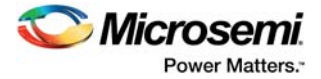

## 7.1 Configuring CoreGPIO

This section provides information about CoreGPIO configuration.

### 7.1.1 Example 1:

The CoreGPIO is configured as mentioned below.

```
IO_NUM = 10

For I/O bit 0, IO_TYPE = INPUT

For I/O bit 1, IO_TYPE = INPUT

For I/O bit 2, IO_TYPE = INPUT

For I/O bit 3, IO_TYPE = OUTPUT

For I/O bit 5, IO_TYPE = OUTPUT

For I/O bit 6, IO_TYPE = INPUT

For I/O bit 7, IO_TYPE = INPUT

For I/O bit 8, IO_TYPE = BOTH

For I/O bit 9, IO_TYPE = BOTH
```

The width of top level ports GPIO\_IN, GPIO\_OUT, GPIO\_INT, and GPIO\_OE depends on the IO\_NUM parameter as mentioned in Port description table. As the IO\_NUM is 10, the ports will get generated as GPIO\_OUT[9:0], GPIO\_IN[9:0], GPIO\_INT[9:0] and GPIO\_OE [9:0] as shown in Figure 7.

Here GPIO\_IN[0], GPIO\_IN[1], GPIO\_IN[2], GPIO\_IN[6], GPIO\_IN[7], GPIO\_IN[8], GPIO\_IN[9] are relevant inputs and GPIO\_IN[3], GPIO\_IN[4], GPIO\_IN[5] need to tie low.

Similarly, GPIO\_OUT[3], GPIO\_OUT[4], GPIO\_OUT[8], GPIO\_OUT[9] are relevant outputs and GPIO\_OUT[0], GPIO\_OUT[1], GPIO\_OUT[6], GPIO\_OUT[7] can be left unused.

Hence, when using CoreGPIO, user should take care of which IO is configured as input, output, and inout and connect accordingly.

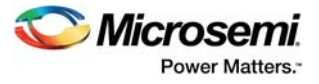

| figuring CoreGPIO_0  |                      |                    |                          |          |
|----------------------|----------------------|--------------------|--------------------------|----------|
| Global Configuration |                      |                    |                          |          |
| APB Data Width       | : 32 •               | Number o           | of I/Os: 10 🔻            |          |
| Single-bit intern    | upt port: Disabled 🔻 | Output e           | enable: External 🔻       |          |
| I/O bit 0            |                      |                    |                          |          |
| Output on Reset: 0 🔻 | Fixed Config: 📝      | I/O Type: Input 🔻  | Interrupt Type: Disabled |          |
| I/O bit 1            |                      |                    |                          |          |
| Output on Reset: 0 💌 | Fixed Config: 🔽      | I/O Type: Input 🔻  | Interrupt Type: Disabled |          |
| I/O bit 2            |                      |                    |                          |          |
| Output on Reset: 0 💌 | Fixed Config: 📝      | I/O Type: Input 🔻  | Interrupt Type: Disabled |          |
| I/O bit 3            |                      |                    |                          | _        |
| Output on Reset: 0 💌 | Fixed Config: 📝      | I/O Type: Output 🔻 | Interrupt Type: Disabled |          |
| I/O bit 4            |                      |                    |                          | <u> </u> |
| Output on Reset: 0 🔻 | Fixed Config: 📝      | I/O Type: Output 🔻 | Interrupt Type: Disabled | •        |
| I/O bit 5            |                      |                    |                          | 5        |
| Output on Reset: 0 🔻 | Fixed Config: 📝      | I/O Type: Output 🔻 | Interrupt Type: Disabled |          |
| I/O bit 6            |                      |                    |                          |          |
| Output on Reset: 0 💌 | Fixed Config: 📝      | I/O Type: Input 🔻  | Interrupt Type: Disabled |          |
| I/O bit 7            |                      |                    |                          |          |
| Output on Reset: 0 💌 | Fixed Config: 📝      | I/O Type: Input 🔻  | Interrupt Type: Disabled |          |
| I/O bit 8            |                      |                    |                          |          |
| Output on Reset: 0 💌 | Fixed Config: 🔽      | I/O Type: Both 🔻   | Interrupt Type: Disabled | •        |
| I/O bit 9            |                      |                    |                          |          |
| Output on Reset: 0 🔻 | Fixed Config: 🔽      | I/O Type: Both 🔻   | Interrupt Type: Disabled | - ·      |
| p ▼                  |                      |                    | ОК                       | Cancel   |

Figure 6 • Configuring CoreGPIO Example 1

Figure 7 • CoreGPIO SmartDesign Example 1

| APB_bif 🞽    |                  |
|--------------|------------------|
| Cor          | eGPIO_0          |
| PRESETN      | INT[9:0] 🕀 🝺     |
| PCLK         | GPIO_OUT[9:0]    |
| GPIO_IN[9:0] | GPIO_OUT[9] 🌓    |
| GPIO_IN[9]   | GPIO_OUT[8] 🕒    |
| GPIO_IN[8]   | GPIO_OUT[7] 🕒    |
| GPIO_IN[7]   | GPIO_OUT[6] 🕨    |
| GPIO_IN[6]   | GPIO_OUT[5] 📄    |
| GPIO_IN[5]   | GPIO_OUT[4] 🜓    |
| GPIO_IN[4]   | GPIO_OUT[3] 🕒    |
| GPIO_IN[3]   | GPIO_OUT[2] D    |
| GPIO_IN[2]   | GPIO_OUT[1] D    |
| GPIO_IN[1]   | GPIO_OUT[0] 🚺    |
| GPIO_IN[0]   | GPIO_OE[9:0] 🕀 🝺 |
|              | 💕 IP             |

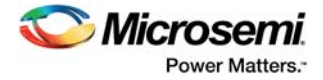

### 7.1.2 Example 2:

The CoreGPIO is configured as mentioned below.

IO\_NUM = 4, For I/O bit 0, IO\_TYPE = INPUT For I/O bit 1, IO\_TYPE = INPUT For I/O bit 2, IO\_TYPE = INPUT For I/O bit 3, IO\_TYPE = INPUT

The width of top level ports GPIO\_IN, GPIO\_OUT, GPIO\_INT and GPIO\_OE depends on the IO\_NUM parameter as mentioned in Port description table. As the IO\_NUM is 4, the ports will get generated as GPIO\_OUT[3:0], GPIO\_IN[3:0], GPIO\_INT[3:0], and GPIO\_OE [3:0] as shown in Figure 9.

In this case all IOs are configured as Input. So GPIO\_IN [3:0] is relevant and GPIO\_OUT[3:0] can be left unused.

#### *Figure 8* • Configuring CoreGPIO Example 2

| nfiguration                           |                                              |
|---------------------------------------|----------------------------------------------|
| Global Configuration                  |                                              |
| APB Data Width: 32 💌                  | Number of I/Os: 4                            |
| Single-bit interrupt port: Disabled 💌 | Output enable: External 💌                    |
| I/O bit 0                             |                                              |
| Output on Reset: 0 V Fixed Config: V  | I/O Type: Input   Interrupt Type: Disabled   |
| I/O bit 1                             |                                              |
| Output on Reset: 0 🔻 Fixed Config: 💟  | I/O Type: Input   Interrupt Type: Disabled   |
| I/O bit 2                             |                                              |
| Output on Reset: 0 🔻 Fixed Config: 💟  | I/O Type: Input   Interrupt Type: Disabled   |
| I/O bit 3                             |                                              |
| Output on Reset: 0 🔻 Fixed Config: 💟  | I/O Type: Input   Interrupt Type: Disabled   |
| I/O bit 4                             |                                              |
| Output on Reset: 0 🔻 Fixed Config: √  | I/O Type: Input v Interrupt Type: Disabled v |
| I/O bit 5                             |                                              |
| Output on Reset: 0 🔻 Fixed Config: 🕖  | I/O Type: Input v Interrupt Type: Disabled v |
| I/O bit 6                             |                                              |
|                                       |                                              |

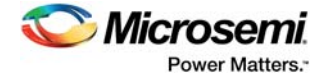

### Figure 9 • CoreGPIO SmartDesign Example 2

|   | APB_bif Z                                                     |                                                                                                    |
|---|---------------------------------------------------------------|----------------------------------------------------------------------------------------------------|
|   | Core                                                          | GPIO_0                                                                                                    |
|   | PRESETN<br>PCLK<br>■ GPIO_IN[3:0]<br>GPIO_IN[3]<br>GPIO_IN[2] | INT[3:0]<br>GPIO_OUT[3:0]<br>GPIO_OUT[3:0]<br>GPIO_OUT[3]<br>GPIO_OUT[2]<br>GPIO_OUT[1]<br>GPIO_OUT[1]<br>GPIO_OUT[1]<br>GPIO_OUT[1]<br>GPIO_OUT[1]<br>GPIO_OUT[1]<br>GPIO_OUT[1]<br>GPIO_OUT[1]<br>GPIO_OUT[1]<br>GPIO_OUT[2]<br>GPIO_OUT[2] |
| Ĕ | GPIO_IN[1]<br>GPIO_IN[0]                                      |                                                                                                    |